## PROTOCOLO USUARIOS NUEVO SISTEMA DE GESTIÓN UCJC SPORTS CLUB – R24h

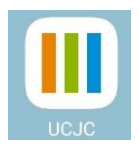

El enlace a la página web del nuevo sistema es: <u>R24h – UCJC Sports Club</u>.

## ALTA EN EL NUEVO SISTEMA

- Acceder al enlace indicado: <u>R24h UCJC Sports Club</u>
- Todos los abonados tienen creado su perfil con su ficha correspondiente.
- El usuario abonado podrá acceder con el número de teléfono móvil que aparece en la ficha de inscripción del club y contraseña.
- La contraseña deben solicitarla en el acceso al gimnasio/piscina o la pueden crear usando "Recordar contraseña" e introduciendo su Móvil, Email o su Nº Socio:

| Identificación              |                                               | Solicitud de nueva contraseña                                                                                                    |
|-----------------------------|-----------------------------------------------|----------------------------------------------------------------------------------------------------|
| Móvil<br><u>C</u> ontraseña | 615966615                                     | Introduzca su Móvil, Email o Nº Socio y pulse "Enviar". En unos<br>segundos recibirá un correo electrónico con las instrucciones para<br>establecer su contraseña. |
| Permanecer                  | Recordar contraseña<br>Entrar<br>identificado | Móvil, Email o № Socio 615966615<br>Enviar                                                                                                    |

## ACCESO DIRECTO EN EL MÓVIL

Si quieren tener un acceso directo en su móvil no hay que ir a Play Store o App Store, lo pueden conseguir de la siguiente manera dependiendo del sistema operativo que tengan en sus dispositivos:

• Android: Si acceden desde su móvil al enlace, el propio navegador les dirá si quieren crear un acceso directo apareciéndoles el mensaje: Instalar. Lo pulsan y lo tendrán instalado en su pantalla de inicio (ver las siguientes imágenes).

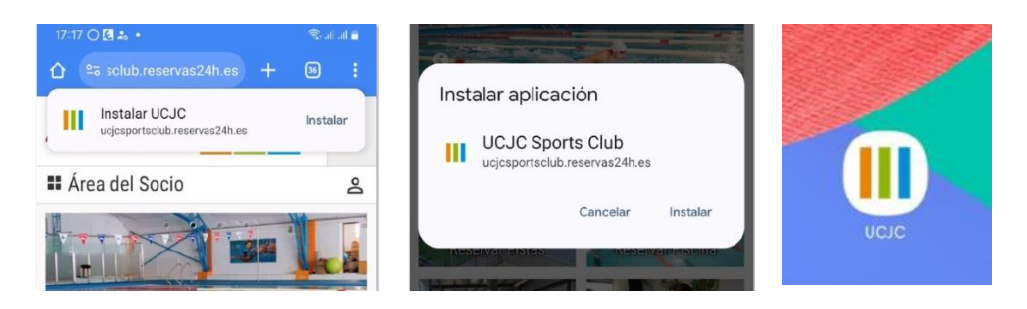

• **iOS:** Deben acceder al enlace a través de su navegador y busques la opción "Instalar Aplicación" o "Añadir a la pantalla de inicio". Como la instalación depende del navegador el mensaje cambia y podrás instalarla con Chrome, Firefox, Safari, Opera, Edge, etc. Lo pulsan y les aparecerá en su pantalla de inicio.

Si tienen alguna pregunta, duda o incidencia pueden dirigirse a nuestro personal de acceso al gimnasio y piscina que les ayudará a instalarse la aplicación en su dispositivo móvil.